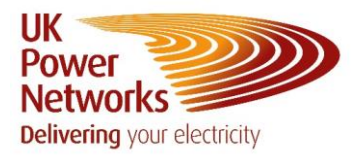

## How To Add Comments <u>Network Vision</u>

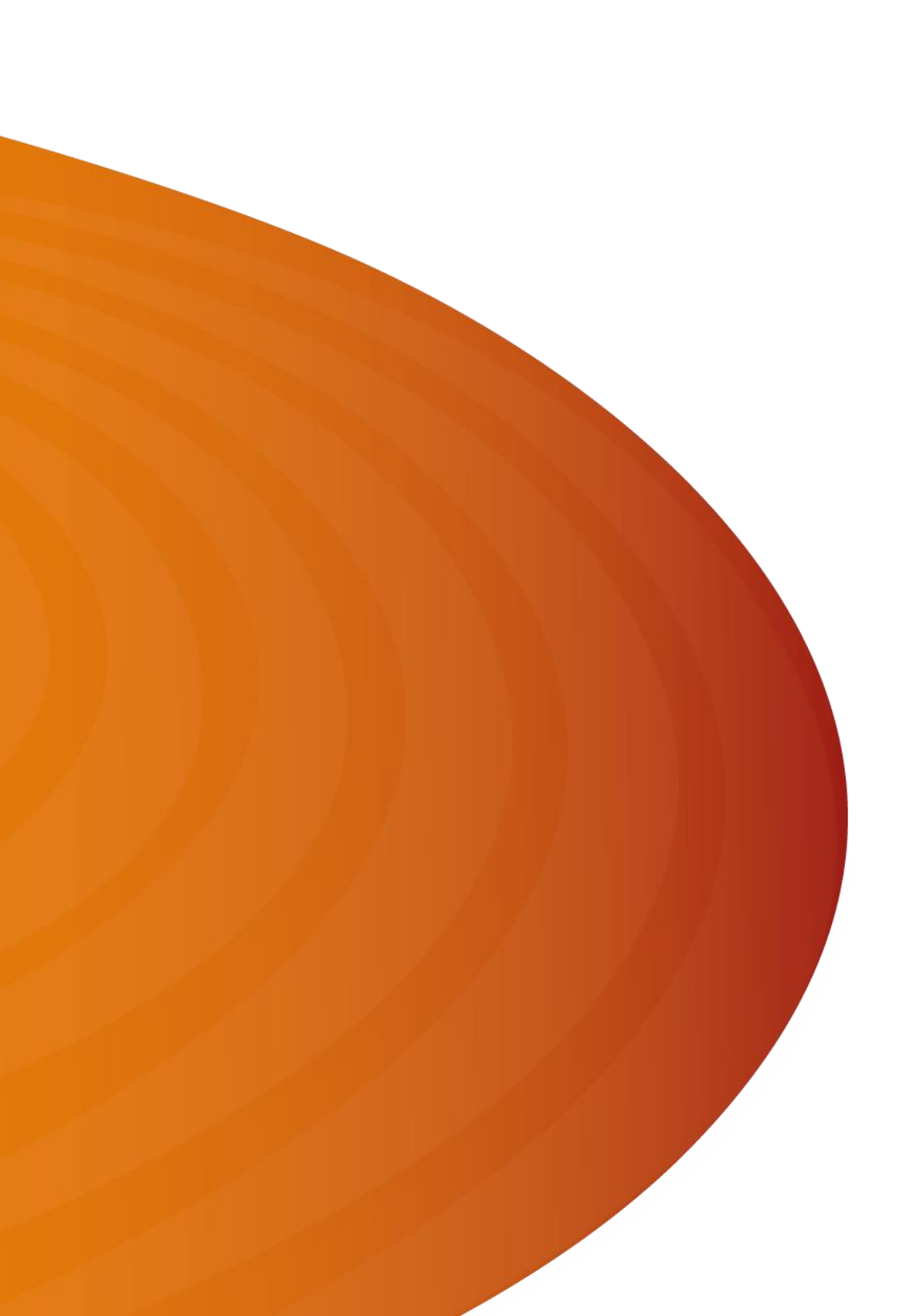

## **How To Add Comments**

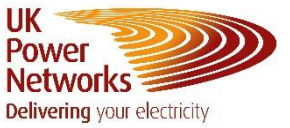

You will only be able to add comments once the Switching Stage has been added by the Outage Planning Team at UK Power Networks.

- 1. Login to Network Vision
- 1. Once logged in the 'Dashboard' screen will show

| K<br>over<br>etworks<br>etworks<br>etworks |                 |                         |                                 |                  |          | Charlotte 😝 Search | Outage Id Q Contact us | <b>*</b> ® |
|--------------------------------------------|-----------------|-------------------------|---------------------------------|------------------|----------|--------------------|------------------------|------------|
| Dashboard                                  | Sites Third Par | ty Sites Contacts Upcom | ing & In Progress Outages       | Historic Outages |          |                    |                        |            |
| K February                                 | 2024 🕅          | A                       | egion DayNight Ou<br>II • All • | Reset Filters    |          |                    |                        |            |
| Monday                                     | Tuesday         | Wednesday               | Thursday                        | Friday           | Saturday | Sunday             |                        |            |
|                                            |                 |                         | 1                               | 2                | 3        | 4                  |                        |            |
| 5                                          | 6               | 7                       | 8                               | 9                | 10       | 11                 |                        |            |
| 12                                         | 13              | 14                      | 15                              | 16               | 17       | 18                 |                        |            |
| 19                                         | 20              | 21                      | 22                              | 23               | 24       | 25                 |                        |            |
| 26                                         | 27              | 28                      | 29                              |                  |          |                    |                        |            |
|                                            |                 |                         |                                 |                  |          |                    |                        |            |

2. Select the dot on the outage you would like to add comments against

| March 20 | 24 🕅    | R<br>2<br>-            | legion Day/Night Ou<br>VII • All • | Reset Filters        |                      |        |
|----------|---------|------------------------|------------------------------------|----------------------|----------------------|--------|
| Monday   | Tuesday | Wednesday              | Thursday                           | Friday               | Saturday             | Sunday |
|          |         |                        |                                    | 1                    | 2                    | 3      |
| 4        | 5       | 6                      | 7                                  | 8                    | 9                    | 10     |
| 11       | 12      | 13                     | 14                                 | 15                   | 16                   | 17     |
| 18       | 19      | <ol> <li>20</li> </ol> | 21                                 | 22                   | 23                   | 24     |
| 25       | 26      | <ul><li>27</li></ul>   | <ul><li>28</li></ul>               | <ul><li>29</li></ul> | <ul><li>30</li></ul> | 31     |

## **How To Add Comments**

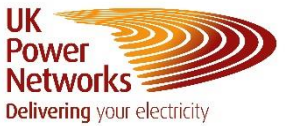

3. One the 'Outage Details' tab, scroll down and expand the 'Switching Stages' heading by clicking the drop down arrow

| OUTAGE ID: 24824                                                          |                                       |                                         |    |               |                     | *                  |
|---------------------------------------------------------------------------|---------------------------------------|-----------------------------------------|----|---------------|---------------------|--------------------|
| Outage Details Updat                                                      | te Log Change Requests                |                                         |    |               |                     |                    |
| Circuits                                                                  |                                       |                                         |    |               |                     | ^                  |
| REGION                                                                    | SUBSTATION                            | CIRCUIT                                 |    |               |                     |                    |
| LPN                                                                       | BLACKHORSE LANE                       | BORWICK AVE CHERRYS                     | Ξ. | 🖌 Main Outage | Information Only    |                    |
| Basic Outage Info                                                         |                                       |                                         |    |               |                     | ^                  |
| Start Date         Start Time           22/2/2024         ☑         06:00 | End Date End Time<br>3/2/2024 22:00   | Outage Description<br>Fault Repair v    |    |               |                     |                    |
| Actual Start Date Actual Start 1<br>22/2/2024                             | Time<br>O Actual End D Actual End T O | Outage Type<br>Isolation and Earthing * |    |               |                     |                    |
| Outage & Schedule                                                         |                                       |                                         |    |               |                     | ~                  |
| Third Party Impact                                                        |                                       |                                         |    |               |                     | ~                  |
| Switching Stages                                                          |                                       |                                         |    |               |                     | ~                  |
|                                                                           |                                       |                                         |    |               | Unsubscribe Celit C | Close Without Save |

4. Under the 'Switching Stages' heading click the 🧿 icon of the one you would like to add comments to

| Switching Stages        |        |                  |                 |                    |                    |                |   | ^ |
|-------------------------|--------|------------------|-----------------|--------------------|--------------------|----------------|---|---|
|                         |        |                  |                 |                    |                    |                |   |   |
| Outage Switching Stages |        |                  |                 |                    |                    |                |   |   |
|                         |        |                  |                 |                    |                    |                |   |   |
| ID                      | REGION | SITE             | CUSTOMER IMPACT | START DATE - TIME  | END DATE - TIME    | COMMENTS       |   |   |
| 36863                   | LPN    | Test Test Site 2 |                 | 22/02/2024 - 06:00 | 22/02/2024 - 22:00 | Auto Generated | Ο |   |
| 1                       |        |                  |                 |                    |                    |                |   |   |
| 36864                   | LPN    | Test Test Site 2 |                 | 23/02/2024 - 06:00 | 23/02/2024 - 22:00 | Auto Generated | 0 |   |

5. Now click on the 'Impacted Third Party Sites, drop down

| View Outage Switching Stage - 36863                                                                                                    |                   |                     | \$ |
|----------------------------------------------------------------------------------------------------|-------------------|---------------------|----|
| Switching Stage Details Discussion / Comments(visible to Th                                                                               | hird Parties)     |                     |    |
| Circuits                                                                                                    |                   |                     |    |
| REGION                                                                                                    | SUBSTATION        | CIRCUIT             |    |
| LPN                                                                                                    | BLACKHORSE LANE   | BORWICK AVE CHERRYS |    |
| Basic Switching Stage Information                                                                                                    |                   |                     |    |
| Start Date         Start Time         End Date         End Time           5/3/2024         06:00         6/3/2024         22:00         0 | View Clashes 0 0. |                     |    |
| Actual Start D Actual Start T Actual End D Actual End T Impacted Third Party Sites                                                        | Auto Generated    | 4                   | ~  |

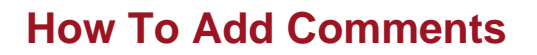

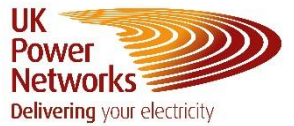

6. On this drop down select the O icon of the site you would like to add the comment to

| Impacted Third Party Sites |                    |             |          |                      |                              | ^                   |
|----------------------------|--------------------|-------------|----------|----------------------|------------------------------|---------------------|
| Third Party Site           | Impact Type Button | Impact      | Comments | Notes to Third Party | Service Requirement / Impact | Third Party Company |
| Test Test Site 2           |                    | Bushar Risk |          | N/A                  | N/A                          | Test Company 2      |
| TEST TEST SILE 2           | °                  | Dusbai Kisk |          | 100                  | 12/2                         | Sharon Test Company |
|                            |                    |             |          |                      |                              |                     |

7. Click on the discussions drop down

| Customer Impact            | # |
|----------------------------|---|
| Impact<br>Busbar Risk •    |   |
| Notes to Third Party       |   |
| Service Requirement/Impact |   |
| ESO Service Implications   | ~ |
| Discussions                | ~ |
| Comments                   |   |
|                            |   |

8. Type you message in the box that says 'Type your message'

| Discussions                                                                | ^ |
|----------------------------------------------------------------------------|---|
| 15:43, 27/02/2024 Sharon  Charlotte, can you see this comment and respond? |   |
| Туре учиг төвхөдө                                                          |   |

9. Press the **>** icon to send the message

| Typa your massage | >                        |
|-------------------|--------------------------|
|                   | Save & Close Uthout Save |

10. The Outage Planning Team at UK Power Networks will respond to your message here. Please note, this is not a live chat, so the response will not be immediate

## Contact Us

Outage Planning Email Address: mbx-networkvision@ukpowernetworks.co.uk